COPYRIGHT © Hangzhou EZVIZ Software Co., Ltd. WSZELKIE PRAWA ZASTRZEŻONE.

Wszelkie informacje podane w tym podręczniku, takie jak sformułowania, zdjęcia i wykresy, są własnością firmy Hangzhou EZVIZ Software Co., Ltd. (zwanej dalej "EZVIZ"). Zabronione jest powielanie, modyfikowanie, tłumaczenie lub rozpowszechnianie niniejszego podręcznika użytkownika (zwanego dalej "podręcznikiem"), częściowo lub w całości, niezależnie od metody, bez uprzedniego uzyskania zezwolenia od firmy EZVIZ. Jeżeli nie uzgodniono inaczej, firma EZVIZ nie udziela żadnych gwarancji i nie składa żadnych deklaracji, jawnych lub dorozumianych, dotyczących podręcznika.

#### Opis podręcznika

Podręcznik zawiera instrukcje dotyczące korzystania z produktu i obchodzenia się z nim. Zdjęcia, rysunki, wykresy i pozostałe informacje zamieszczono w podręczniku wyłącznie dla celów informacyjnych i opisowych. Informacje zamieszczone w podręczniku mogą ulec zmianie bez powiadomienia w związku z aktualizacjami oprogramowania układowego lub w innych okolicznościach. Najnowsza wersja jest dostępna w witrynie internetowej EZVIZ™ (http://www. ezviz.com).

#### Historia wersii

Nowe wydanie - styczeń 2022

#### Znaki towarowe

EZVIZ 1, 💞 m oraz inne znaki towarowe i logo EZVIZ są własnością firmy EZVIZ w różnych jurysdykcjach. Inne znaki towarowe i logo, użyte w tej publikacji, należą do odpowiednich właścicieli. Zastrzeżenia prawne

ZAKRESIE DOZWOLONYM PRZEZ OBOWIAZUJĄCE PRAWO OPISANY W PEŁNYM PRODUKT ORAZ ZWIAZANE Z NIM WYPOSAŻENIE. OPROGRAMOWANIE APLIKACYJNE I OPROGRAMOWANIE UKŁADOWE SĄ UDOSTĘPNIANE BEZ GWARANCJI, ZE WSZYSTKIMI USTERKAMI I BŁEDAMI. A FIRMA EZVIZ NIE UDZIELA ŻADNYCH GWARANCJI. WYRAŹNYCH ANI DOROZUMIANYCH, TAKICH JAK GWARANCJA PRZYDATNOŚCI HANDLOWEJ, DOSTATECZNEJ JAKOŚCI, PRZYDATNOŚCI DO OKREŚLONEGO CELU I OCHRONY PRAW STRON TRZECICH. NIEZALEŻNIE OD OKOLICZNOŚCI FIRMA EZVIZ, JEJ CZŁONKOWIE ZARZĄDU, KIEROWNICTWO, PRACOWNICY I AGENCI NIE PONOSZĄ ODPOWIEDZIALNOŚCI ZA STRATY SPECJALNE, WYNIKOWE. PRZYPADKOWE LUB POŚREDNIE. TAKIE JAK STRATA OCZEKIWANYCH ZYSKÓW Z DZIAŁALNOŚCI BIZNESOWEJ, PRZERWY W DZIAŁALNOŚCI BIZNESOWEJ ALBO STRATA DANYCH LUB DOKUMENTACJI, ZWIAZANE Z UŻYCIEM TEGO PRODUKTU, NAWET JEŻELI FIRMA EZVIZ ZOSTAŁA POINFORMOWANA O MOŻLIWOŚCI WYSTĄPIENIA STRAT TEGO TYPU.

W PEŁNYM ZAKRESIE DOZWOLONYM PRZEZ PRAWO. NIEZALEŻNIE OD OKOLICZNOŚCI. CAŁKOWITA ODPOWIEDZIALNOŚĆ FIRMY EZVIZ ZA WSZELKIE SZKODY ZWIĄZANE Z PRODUKTEM NIE BĘDZIE PRZEKRACZAĆ CENY ZAKUPU PRODUKTU Z PIERWSZEJ RĘKI.

FIRMA EZVIZ NIE PONOSI ODPOWIEDZIALNOŚCI ZA ZRANIENIE OSÓB LUB USZKODZENIE MIENIA NA SKUTEK PRZERW W DZIAŁANIU PRODUKTU LUB ZAKOŃCZENIA ŚWIADCZENIA USŁUG Z NASTEPUJACYCH PRZYCZYN: (a) INSTALACJA LUB UŻYTKOWANIE NIEZGODNE Z ZALECENIAMI PRODUCENTA, (b) OCHRONA INTERESU NARODOWEGO LUB PUBLICZNEGO, (c) OKOLICZNOŚCI UZNAWANE ZA SIŁĘ WYŻSZĄ W ASPEKCIE PRAWNYM, (d) DZIAŁANIA UŻYTKOWNIKA LUB OSÓB TRZECICH, ŁĄCZNIE Z UŻYCIEM MIEDZY INNYMI, PRODUKTÓW, OPROGRAMOWANIA LUB APLIKACJI STRON TRZECICH.

W PRZYPADKU PRODUKTU Z DOSTĘPEM DO INTERNETU UŻYTKOWNIK KORZYSTA Z PRODUKTU NA WŁASNE RYZYKO. FIRMA EZVIZ NIE PONOSI ODPOWIEDZIALNOŚCI ZA NIEPRAWIDŁOWE FUNKCJONOWANIE PRODUKTU, NIEAUTORYZOWANE UJAWNIENIE DANYCH OSOBOWYCH ALBO INNE SZKODY WYNIKAJĄCE Z ATAKU CYBERNETYCZNEGO LUB HAKERSKIEGO, DZIAŁANIA WIRUSÓW KOMPUTEROWYCH LUB INNYCH ZAGROŻEŃ WYSTEPUJACYCH W INTERNECIE. FIRMA EZVIZ ZAPEWNI JEDNAK POMOC TECHNICZNĄ W ODPOWIEDNIM CZASIE, JEŻELI BĘDZIE TO WYMAGANE.

PRZEPISY DOTYCZĄCE MONITORINGU I OCHRONY DANYCH SĄ ZALEŻNE OD JURYSDYKCJI. PRZED UŻYCIEM TEGO PRODUKTU NALEŻY ZAPOZNAĆ SIĘ ZE WSZYSTKIMI ODPOWIEDNIMI PRZEPISAMI OBOWIĄZUJĄCYMI W DANEJ JURYSDYKCJI, ABY UPEWNIĆ SIĘ, ŻE PRODUKT JEST UŻYWANY ZGODNIE Z PRAWEM. FIRMA EZVIZ NIE PONOSI ODPOWIEDZIALNOŚCI ZA UŻYCIE TEGO PRODUKTU DO CELÓW NIEZGODNYCH Z PRAWEM.

W PRZYPADKU NIEZGODNOŚCI POWYŻSZYCH POSTANOWIEŃ Z OBOWIAZUJACYM PRAWEM, WYŻSZY PRIORYTET BEDZIE MIAŁO OBOWIAZUJĄCE PRAWO.

## Spis treści

| Opis urządzenia                      | 1 |
|--------------------------------------|---|
| 1. Zawartość pakietu z produktem     | 1 |
| 2. Podstawowe informacje             | 1 |
| Konfiguracja                         | 2 |
| 1. Pobieranie aplikacji EZVIZ        | 2 |
| 2. Włączanie zasilania czujnika wody | 2 |
| 3. Dodawanie czujnika wody           | 3 |
| Instalacja                           | 5 |
| Korzystanie z aplikacji EZVIZ        | 6 |
| 1. Strona główna                     | 6 |
| 2. Ustawienia                        | 6 |
|                                      |   |

## Opis urządzenia

## 1. Zawartość pakietu z produktem

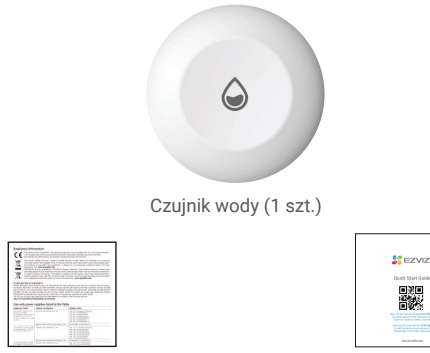

Informacje dotyczące przepisów (1 szt.) Skrócony podręcznik użytkownika (1 szt.)

### 2. Podstawowe informacje

Czujnik wody jest uaktywniany po przekroczeniu poziomu wody 0,5 mm. Równocześnie powiązana brama sieciowa EZVIZ wysyła sygnał alarmu dźwiękowego i świetlnego, a aplikacja EZVIZ otrzymuje powiadomienie o alarmie. Dziennik stanu poziomu wody można wyświetlić w aplikacji EZVIZ zainstalowanej na urządzeniu.

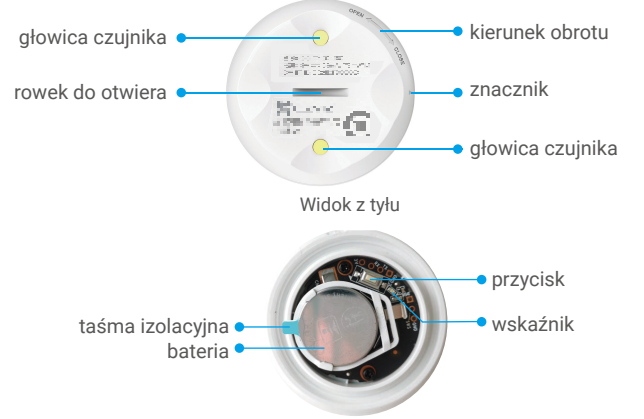

Widok wnętrza urządzenia

| Nazwa    | Opis                                                                                                    |
|----------|----------------------------------------------------------------------------------------------------|
| Przycisk | Naciśnij przycisk i przytrzymaj go przez około pięciu sekund,<br>aby ponownie uruchomić czujnik wody, a następnie przełączyć<br>do trybu dodawania urządzeń.                                                                                                    |
| Wskaźnik | <ul> <li>Miga szybko (niebieski): przełączanie do trybu dodawania urządzeń.</li> <li>Miga szybko (niebieski), a następnie wyłączony: pomyślnie dodano do bramy sieciowej lub niepowodzenie.</li> <li>Miga szybko (niebieski), a następnie wyłączony po 180 sekundach: brak odpowiedzi podczas dodawania urządzenia; automatyczne zamknięcie systemu.</li> <li>Włączony (niebieski) przez sekundę, a następnie wyłączony: trwa uruchamianie urządzenia lub naciśnieto przyciski jeden raz</li> </ul> |

# Konfiguracja

### Wykonaj poniższe kroki, aby skonfigurować detektor:

- 1. Pobierz aplikację EZVIZ i zaloguj się do swojego konta aplikacji EZVIZ.
- 2. Włącz zasilanie czujnika wody.
- 3. Dodaj czujnik wody do swojego konta EZVIZ.

### 1. Pobieranie aplikacji EZVIZ

- 1. Połącz telefon komórkowy z siecią Wi-Fi (zalecane).
- Wyszukaj "EZVIZ" w sklepie internetowym App Store lub Google Play<sup>™</sup>, aby pobrać i zainstalować aplikację EZVIZ.
- 3. Uruchom aplikację i zarejestruj konto użytkownika EZVIZ.

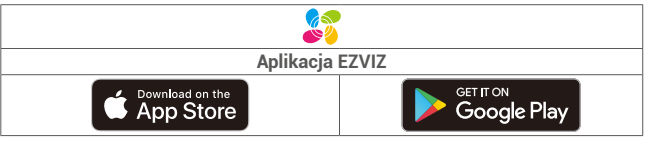

Jeżeli używasz już tej aplikacji, upewnij się, że jest to najnowsza wersja. Aby dowiedzieć się, czy dostępna jest aktualizacja, wyszukaj "EZVIZ" w sklepie z aplikacjami.

### 2. Włączanie zasilania czujnika wody

#### Krok 1 Zdejmowanie pokrywy tylnej

Aby zdjąć pokrywę tylną czujnika wody, obróć ją przeciwnie do kierunku ruchu wskazówek zegara przy użyciu płaskiego narzędzia (takiego jak moneta o grubości mniejszej niż 2 mm) w sposób przedstawiony na poniższym rysunku.

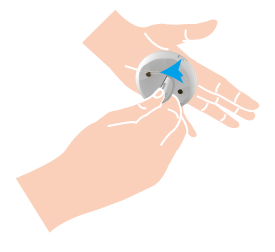

 Zalecane jest dociśnięcie narzędzia w rowku, a następnie obrócenie. Można też nacisnąć czujnik wody i obrócić go dłońmi.

### Krok 2 Usuwanie taśmy izolacyjnej

Usuń taśmę izolacyjną baterii w sposób przedstawiony na rysunku.

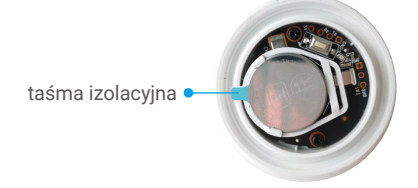

- · Jeżeli konieczna jest wymiana baterii, zakup baterię CR2032 210 mAh.
  - Podczas wymiany baterii biegun dodatni powinien być skierowany do góry.
- · Płyty z obwodami drukowanymi można dotykać tylko suchymi i czystymi rękami.

### 3. Dodawanie czujnika wody

Czujnik wody powinien być używany razem z inteligentną bramą sieciową EZVIZ Zigbee Smart Gateway (zwaną dalej bramą sieciową). Należy dodać bramę sieciową do usługi chmurowej EZVIZ Cloud zgodnie z podręcznikiem użytkownika bramy, a następnie dodać czujnik wody do bramy.

#### Metoda 1: dodawanie poprzez skanowanie kodu QR

 Zaloguj się do swojego konta przy użyciu aplikacji EZVIZ i naciśnij ikonę dodawania urządzenia, aby wyświetlić okno skanowania kodu QR.

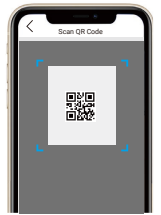

2. Aby zdjąć pokrywę tylną czujnika wody, obróć ją przeciwnie do kierunku ruchu wskazówek zegara przy użyciu płaskiego narzędzia (takiego jak moneta o grubości mniejszej niż 2 mm) w sposób przedstawiony na poniższym rysunku. Zalecane jest dociśnięcie narzędzia w rowku, a następnie obrócenie. Można też nacisnąć czujnik wody i obrócić go dłońmi.

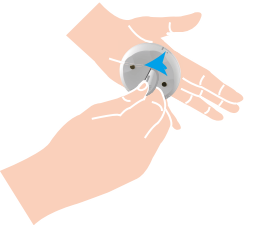

 Zeskanuj kod QR znajdujący się na wewnętrznej stronie okładki lub na podręczniku użytkownika, a następnie dodaj czujnik wody do bramy sieciowej.

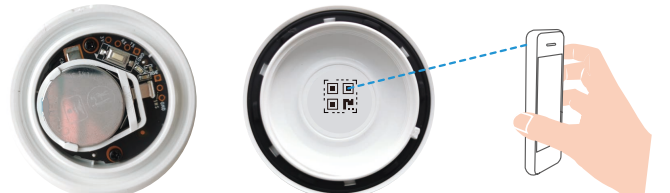

- Dodaj czujnik wody do bramy sieciowej zgodnie z instrukcjami kreatora w aplikacji.
- Obróć pokrywę tylną czujnika wody zgodnie z kierunkiem ruchu wskazówek zegara, tak aby znacznik ▶ na pokrywie był ustawiony zgodnie

ze znacznikiem 🗄 na pokrywie przedniej.

Aby obrócić pokrywę tylną, dociśnij monetę w rowku, a następnie obróć pokrywę.

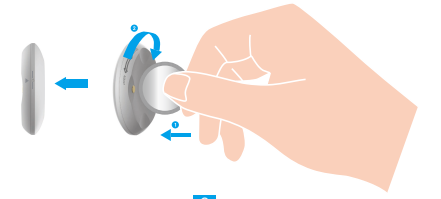

#### Metoda 2: dodawanie przy użyciu bramy sieciowej

- Aby dodać czujnik wody przy użyciu bramy sieciowej, umieść go jak najbliżej bramy.
- 1. Przełącz bramę sieciową do trybu dodawania urządzeń zgodnie z instrukcjami podanymi w podręczniku użytkownika bramy.
- 2. Aby zdjąć pokrywę tylną czujnika wody, obróć ją przeciwnie do kierunku ruchu wskazówek zegara przy użyciu płaskiego narzędzia (takiego jak moneta o grubości mniejszej niż 2 mm) w sposób przedstawiony na poniższym rysunku. Zalecane jest dociśnięcie narzędzia w rowku, a następnie obrócenie. Można też nacisnąć czujnik wody i obrócić go dłońmi.

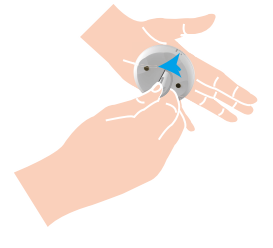

3. Naciśnij przycisk czujnika wody i przytrzymaj go przez pięć sekund, aby przełączyć czujnik do trybu dodawania urządzeń.

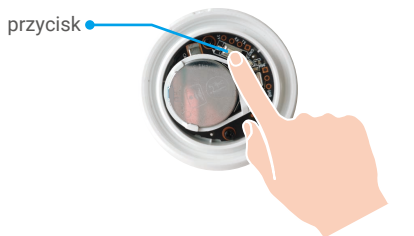

- 4. Szybkie miganie niebieskiego wskaźnika czujnika wody, a następnie wyłączenie wskaźnika sygnalizuje pomyślne dodanie czujnika do bramy sieciowej.
- 5. Po pomyślnym dodaniu czujnika wody obróć jego tylną pokrywę zgodnie z kierunkiem ruchu wskazówek zegara, tak aby znacznik ha pokrywie tylnej

był ustawiony zgodnie ze znacznikiem 🎍 na pokrywie przedniej.

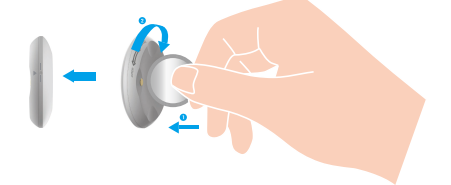

# Instalacja

Czujnik wody można umieścić na dowolnej poziomej powierzchni na przykład w łazience, na werandzie, w kuchni lub w magazynie.

- Czujnik wody należy instalować w miejscach, w których mogą występować wycieki wody.
  - Nie wolno instalować czujnika wody w miejscach, które zostały już zalane wodą.
  - Nie wolno instalować czujnika wody w miejscach, w których przechodzą ludzie, ponieważ może to spowodować utratę czujnika.
  - Nie wolno instalować czujnika wody w miejscach, w których występują czynniki powodujące korozję lub pola magnetyczne o dużym natężeniu.
  - Aby zapobiec przypadkowemu połknięciu lub innym zagrożeniom, należy przechowywać czujnik wody w miejscu niedostępnym dla dzieci.
  - Odległość czujnika wody od bramy sieciowej powinna być mniejsza niż 20 m. Te urządzenia mogą być rozdzielone maksymalnie dwiema ścianami.
  - W przypadku budynków o dużej powierzchni należy zakupić dwa lub większą liczbę urządzeń EZVIZ w celu uzyskania lepszych rezultatów.

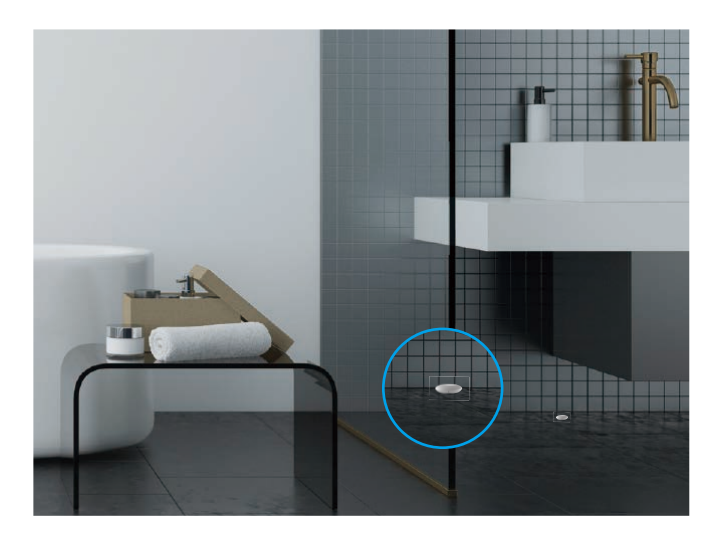

## Korzystanie z aplikacji EZVIZ

Wygląd aplikacji może być inny po aktualizacji wersji, dlatego należy korzystać z dokumentacji aplikacji zainstalowanej w telefonie.

### 1. Strona główna

Uruchom aplikację EZVIZ i otwórz stronę domową powiązanej bramy, na której można zarządzać detektorem.

| Log (Dziennik) | Dziennik detekcji. |
|----------------|--------------------|
|----------------|--------------------|

### 2. Ustawienia

| Ustawienie                                      | Opis                                                                                                    |
|-------------------------------------------------|----------------------------------------------------------------------------------------------------|
| Device Name<br>(Nazwa urządzenia)               | Dostosowanie nazwy urządzenia.                                                                                                    |
| Emergency Button<br>(Przycisk alarmowy)         | Gdy ta opcja jest włączona, urządzenie jest<br>przełączone trybu połączeń alarmowych, a oryginalny<br>przycisk uzbrajania/rozbrajania jest wyłączony. |
| Related Devices<br>(Powiązane urządzenia)       | Można wyświetlić bramę połączoną z detektorem.                                                                                                    |
| Device Information<br>(Informacje o urządzeniu) | W tym polu są wyświetlane informacje o urządzeniu.                                                                                                    |
| Share (Udostępnij)                              | Udostępnianie urządzenia.                                                                                                    |
| Delete Device<br>(Usuń urządzenie)              | Naciśnij, aby usunąć detektor z chmury EZVIZ Cloud.                                                                                                   |